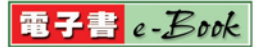

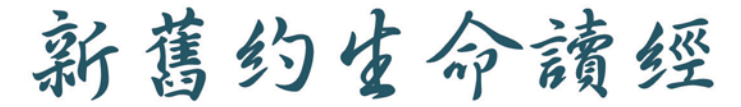

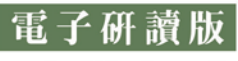

for Windows 8

# 使用說明手冊

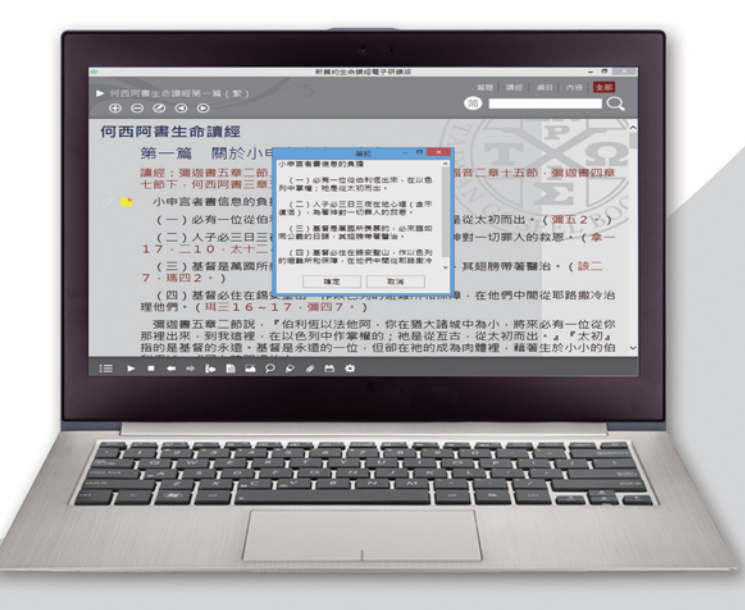

全套新舊約生命讀經,係主僕李常受弟兄從一九七四年 起,至一九九五年七月,每年冬夏兩季在美國帶領定期生 命讀經訓練,所釋放的信息集成。有別於歷代以來許多的 解經書,這些信息不只有客觀真理的陳明,亦富含生命的 供應和滋養。全套生命讀經照着神永遠的經綸,將聖經六 十六卷逐章逐節解開,闡明神聖言中真理的啓示,同時亦 帶人進入屬靈生命的主觀經歷與應用。如著者所説,這套 生命讀經的目的是四重的:

一、陳明聖經所包含的真理。

二、將生命供應給人。

三、解決聖經中所遇見一般和困難的問題。

四、藉着正確的解釋,開啓聖經的各卷。

臺灣福音書房為使眾聖徒能藉由普徧的 Windows 作業 系統電腦取用此豐富,特推出支援繁簡中文的電子書報 (新舊約生命讀經) for Windows 8的應用軟體,內含新舊 約生命讀經各卷之篇題、綱要及全文,涵括一千九百八十 四篇信息(含附錄),共約一萬九千頁文字。

願主藉這微小工具的輔助,祝福每一篇信息,使用每一 頁文字,使聖徒有更多機會在生命上長大,以建造基督的 身體,產生一個新人,終極完成新耶路撒冷。

# 目 錄

# 壹 產品簡介 1-1 軟體特色 ······1 1-2 系統需求 ······2

# 貳 安裝/解除安裝步驟

| 2 | 裝             | 2-1 |
|---|---------------|-----|
| 2 | 裝             | 2-2 |
| 7 | 裝新舊約生命讀經電子研讀版 | 2-3 |

## 叁 註册步驟

| 3-1 | 產品試用限制8       |
|-----|---------------|
| 3-2 | 辨識軟體序號······9 |
| 3-3 | 取得產品序號9       |
| 3-4 | 豫備電子郵件信箱9     |
| 3-5 | 線上取得註册鑰匙9     |
| 3-6 | 立即註册          |

## 肆 快速入門

| 4-1 | 内容完整 | <br>11 |
|-----|------|--------|
| 4-2 | 操作便捷 | <br>14 |

| 4-3 | 舒適閱讀 | <br>18 |
|-----|------|--------|
| 4-4 | 進階功能 | <br>20 |
|     |      |        |

| 附錄 | 版權聲明 | 25 |
|----|------|----|
|----|------|----|

# 壹 產品簡介

# 1-1 軟體特色

- 支援Windows 8、7、Vista、XP。

- 支援繁簡中文顯示。
- 多字串快速搜尋。
- 圖表顯示。
- 可畫線標記。
- 可作書籤筆記。
- 可朗讀。
- 支援雲端同步更新程式。

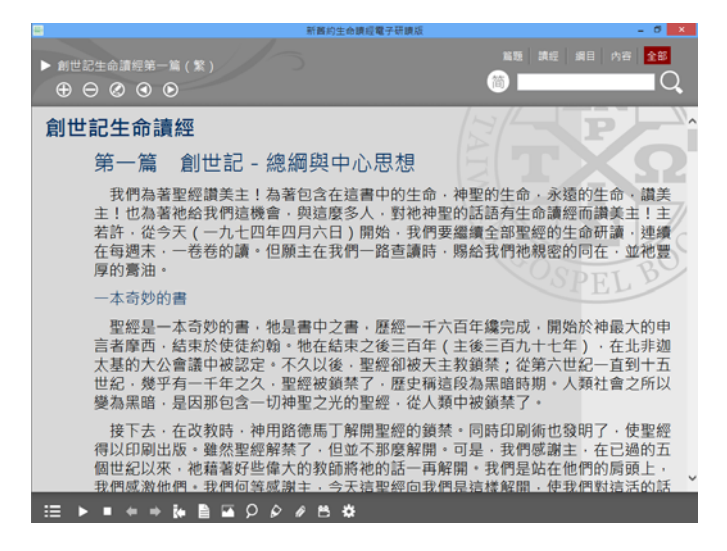

## 1-2 系統需求

適用於採用Windows 8、7、Vista(支援32位元、64位 元)、XP(僅支援32位元)為作業系統之桌上型電 腦、筆記型電腦、小筆電及平板電腦。

記憶體1GB(含)以上,完整安裝空間約500MB。

本次發行之電子研讀版不支援Windows 98、2000,不 適用於以Mac OS、iOS、Linux、Android為作業系統之 個人電腦或平板電腦。

# 貳 安裝/解除安裝步驟

2-1 快速安裝

若已安裝『新舊約聖經恢復本電子研讀版』,請至臺 灣福音書房網站電子產品下載區下載msi檔(32位元作 業系統請下載e-LIFESTUDY4PC32.msi;64位元作業系 統請下載e-LIFESTUDY4PC64.msi),並執行安裝。

#### 2-2 標準安裝

#### 2-2-1 下載新舊約生命讀經電子研讀版

請至臺灣福音書房網站電子產品下載區下載zip檔(32 位元作業系統請下載e-LIFESTUDY4PC32.zip;64位元 作業系統請下載e-LIFESTUDY4PC64.zip),並將檔案 解壓縮。

#### 2-2-2 安裝新舊約生命讀經電子研讀版

請執行解壓縮路徑下之的安裝檔(setup.exe),螢幕上 會彈出『歡迎使用新舊約生命讀經電子研讀版安裝精 靈』的視窗,然後按『下一步』按鈕。安裝程式依序 會繼續彈出授權合約、選擇安裝資料夾、確認安裝、 正在安裝等視窗,直到最後安裝完成。

| 创      | 新舊約生命讀經電子研讀版 - 🗆              | ×    |
|--------|-------------------------------|------|
| 歡迎使用   | 新舊約生命讀經電子研讀版 安裝精靈 []<br>      |      |
| 安裝程式將在 | E安装過程中引導您在電腦上安裝 新舊約生命讀經電子研讀版。 |      |
|        |                               |      |
|        |                               |      |
|        |                               |      |
|        |                               |      |
|        | <b>取消</b> <上一步(B) <b>下一步(</b> | N) > |

| i<br>ال                          | 新舊約生命讀經電子研讀版                                          | - 🗆 🗙                   |
|----------------------------------|-------------------------------------------------------|-------------------------|
| 授權合約                             |                                                       | 5                       |
| 請花一點時間閱讀授權合約。<br>否則請按 [取消]。      | ,如果您接受以下的條款,請按一下 [我同意]                                | ,再按 [下一步]。              |
| 軟體                               | 使用者授權合約書                                              | ^                       |
| 注意:請仔細閱讀                         |                                                       |                         |
| 本使用者授權合約<br>人或單一法人團體<br>間,就本書房研發 | (以下稱「授權合約」)係由 貴<br>)與臺灣福音書房(以下簡稱本書<br>之「新舊約生命讀經電子研讀版」 | 用戶 (個<br>房)之<br>產品 (以 ↓ |
| 〇 我不同意(D)                        | ● 我同意(A)                                              |                         |
|                                  | 取消 <上一步(B)                                            | 下一步(N) >                |

| <b>B</b>           | 新舊約生命讀經電子研讀版                       | - 🗆 🗙      |
|--------------------|------------------------------------|------------|
| 選擇安裝資              | 科夾                                 | 5          |
| 安装程式將安裝            | 新舊約生命讀經電子研讀版 至下列資料夾。               |            |
| 若要在此資料夾<br>料夾位置或按〔 | 《中安裝,諸按 [下一步]。若要安裝至不同的資料夾,<br>瀏覽]。 | 請在下列方塊輸入資  |
| 資料夾(E):            |                                    |            |
| C:\TWGBR\e         | -LIFESTUDY4PC\                     | 瀏覽(R)      |
|                    |                                    | 磁碟空間(D)    |
| 為您自己或此             | :電腦的所有使用者安裝 新舊約生命讀經電子研讀版:          |            |
| ● 所有使用             | 1者(E)                              |            |
|                    | 4)                                 |            |
|                    | 取消 <上一步(B                          | ) 下一步(N) > |

| 閿                     | 新舊約生命讀經電子研讀版                     | - 🗆 🗙    |
|-----------------------|----------------------------------|----------|
| 確認安裝                  |                                  | 5        |
| 安裝程式已經準<br>請按 [下一步] 開 | 備好在您的電腦上安裝 新舊約生命讀經電子研讀版。<br>始安裝。 |          |
|                       |                                  |          |
|                       |                                  |          |
|                       | 取消 <上一步(B)                       | 下一步(N) > |

| <b>岁</b> 新舊約生命讀經電子研讀版 | - 🗆 🗙          |
|-----------------------|----------------|
| 正在安裝 新舊約生命讀經電子研讀版     | 5              |
| 正在安裝 新舊約生命讀經電子研讀版。    |                |
| 請 <b>彻</b> 偀          |                |
| Brits L_4             | E/D) TO_4E/MIN |
| <b>RX19</b> < L-2     | 7(D) P-27(N) > |

若電腦尚未安裝過.NET Framework元件,安裝程式會 自動安裝。安裝程式依序會彈出授權合約、下載檔案、 安裝狀態等視窗。

| 新舊約生命讀經電子研讀版 安裝                                                          |
|--------------------------------------------------------------------------|
| 針對下列元件:                                                                  |
| .NET Framework 3.5 SP1                                                   |
|                                                                          |
| 請仔細閱讀下面的授權合約,並請按 PAGE DOWN,以便讀完整份合約。                                     |
|                                                                          |
| MICROSOFT 軟體營浦积式投機條款 ^                                                   |
|                                                                          |
| MICROSOFT .NET FRAMEWORK 3.5 (適用於<br>MICROSOFT WINDOWS OPERATING SYSTEM) |
|                                                                          |
| 權 貴用戶使用本增補程式。若 貴用戶取得 Microsoft Windows ~                                 |
| ■ 檢視要列印的使用者授權合約                                                          |
|                                                                          |
| 如果想要了了她来到,他听到自己就没有这些,你没有她来说去你的那个孩子你没有我                                   |
| 如朱選择 [个接文],女晓程式就曾結果。忽必須接受這個授權音約之後才能離<br>續安裝。                             |
| 接受(A) 不接受(D)                                                             |
|                                                                          |
| 新舊約生命讀經電子研讀版 安裝                                                          |
| デス 正在下載必要的檔案                                                             |
|                                                                          |
|                                                                          |
| 正在下載第1個檔案(共1個)                                                           |
| 取3尚(C)                                                                   |

整個安裝完成後,顯示桌面,若看 到『生命讀經』的圖示正常顯示, 卽表示已安裝成功。

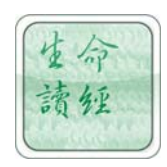

# 2-3 解除安裝新舊約生命讀經電子研讀版

若要將生命讀經從您的電腦上移除,請從所有程式選 單中,選取『移除生命讀經』選項,即可自動解除安 裝。移除程式會依序彈出確定解除安裝、蒐集資料、 移除狀態等視窗。

| 程式和功能                                         |
|-----------------------------------------------|
| 您確定要從電腦解除安裝 新舊約生命讀經電子研讀版 嗎?                   |
| □ 以後不要再顯示這個對話方塊                               |
| 新舊約生命讀經電子研讀版                                  |
| 請税待,Windows 在設定 新舊約生命讀經電子研讀版<br>し             |
| 正在蒐集必要的資訊                                     |
| 取消                                            |
| 新舊約生命讀經電子研讀版                                  |
| ま 静 待 ・ Windows 在 設 定 新 舊 約 生 命 讀 經 電 子 研 讀 版 |
| 18°                                           |
| ▶ ● ● ● ● ● ● ● ● ● ● ● ● ● ● ● ● ● ● ●       |

# 叁 註册步驟

# 3-1 產品試用限制

本產品使用三天或試用七次後,需要完成註册纔能繼續使用。一開始執行會出現還可以試用次數的題示視窗,試用到期後會彈出註册視窗。

| 註冊提示        | × |
|-------------|---|
|             |   |
| 您還可以使用 6 次數 |   |
| 確定          |   |
|             |   |

| ➡ 新舊約生命讀經電子研讀版註冊 ×                                                                             |
|------------------------------------------------------------------------------------------------|
| 臺灣福音書房 【二十二                                                                                    |
| 生命讀經註冊                                                                                         |
| 本軟體尚未註冊,您可以使用三天或試用七次,請先連上網際網路,填 <del>妥</del> 《產品序號』及《電<br>子郵件』,然後按下『線上取得註冊碼』,再按『立即註冊』,即完成註冊程序》 |
| 軟體序號: <u>6CEED625078B</u>                                                                      |
| 產品序號:                                                                                          |
| 電子郵件:                                                                                          |
| 註冊鑰匙:                                                                                          |
|                                                                                                |
| 1 2012日                                                                                        |

#### 3-2 辨識軟體序號

在生命讀經彈出的註册視窗中,最上方會顯示長度為 12碼的軟體序號。

## 3-3 取得產品序號

產品序號可從臺灣福音書房購買取得,長度為16碼, 包括大寫字母、數字和『-』等字串。範例如下:

LSY5-K4J-Y1Z-5N3

# 3-4 豫備電子郵件信箱

您必須豫備一個電子郵件信箱,纔能註册成功,例如: yourname@mailbox.com.tw

## 3-5 線上取得註册鑰匙

在填寫產品序號與電子郵件之後,確定電腦連上網路, 按下『線上取得註册碼』按鈕,註册系統會卽刻寄發 註册鑰匙,顯示在註册鑰匙欄位。

9

# 3-6 立卽註册

最後按下『立即註册』按鈕,註册成功後便可正式啓 用生命讀經電子研讀版。

電子研讀版因整合數位著作權管理機制,一個產品序 號僅適用註册一台電腦。電腦換機可重置(Reset)序 號,其方式比照行動電子書方案辦理。

# 肆 快速入門

# 4-1 內容完整

#### 4-1-1 綱目與信息

電子研讀版內含新舊約生命讀經共一千九百八十四篇 綱目與信息。

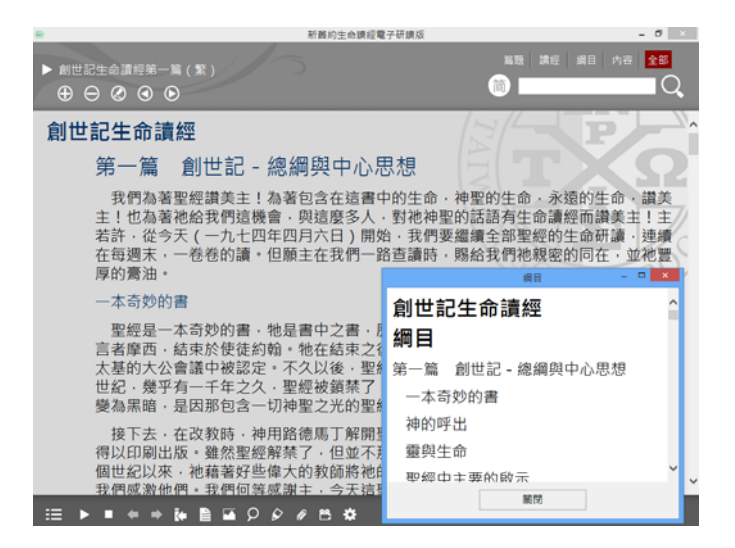

#### 4-1-2 讀經、引經與註解

生命讀經中所參考之聖經恢復本的讀經、引經與註解, 皆可以直接彈出視窗顯示作為參讀。

|        | 讀經    | 何西阿書生命 | 命讀經 第一篇 | -      |   | × |
|--------|-------|--------|---------|--------|---|---|
| 【引經】讀經 | : 彌迦書 | 書五章二   | 節上,     |        |   | ~ |
| 何西阿書十一 | 章一節   | ,馬太福   | 音二章十日   | 五節,    |   |   |
| 彌迦書四章七 | 節下,亻  | 可西阿書   | 三章五節    | 0      |   |   |
| 彌五2    | (伯利   | 」恆以法   | 他阿,你在   | E猶大諸城  | ф |   |
|        | 為小,   | 將來必    | 有一位從你   | R那裏為我  | 而 |   |
|        | 出・在   | E以色列I  | 中作掌權者   | 旨; 祂是從 | 亙 |   |
|        | 古・谷   | é太初而!  | 出。)     |        |   |   |
| 何十一1   | 以色列   | J年幼的F  | 時候我愛他   | し,就從埃  | 没 |   |
|        | 召出爭   | 的兒子    | 來。      |        |   |   |
| 太二15   | 留在那   | 3裏・直   | 到希律死了   | ╯。這是要  | 應 |   |
|        | 驗主藉   | 諸者申言   | 者所說的,   | 說,"我   | 從 |   |
|        | 埃及召   | 出我的    | 兒子來。"   |        |   | ~ |

但信息中若是直接引用整章聖經範圍的部分,如(徒 十)、(利一~七)等等,則會畧過不顯示。

#### 4-1-3 圖表

內含『亞伯拉罕、以撒、雅各經歷圖』、『帳幕』、 『屬靈水平圖』、『神殿佈置圖』、『聖殿及其內外 院綱領圖』、『門洞平面圖』、『祭壇尺寸圖』、 『聖殿平面圖』、『聖地分配圖』、『耶穌基督的譜 系』、『諸天之國與神的國分別圖』、『馬可福音的 逐步發展』、『神新約的經綸』、『永遠(一)』、 『永遠(二)』、『神聖經綸的過程』、『七十個七』 等十七張圖表。

#### 第一圖:聖殿及其内外院綱領圖

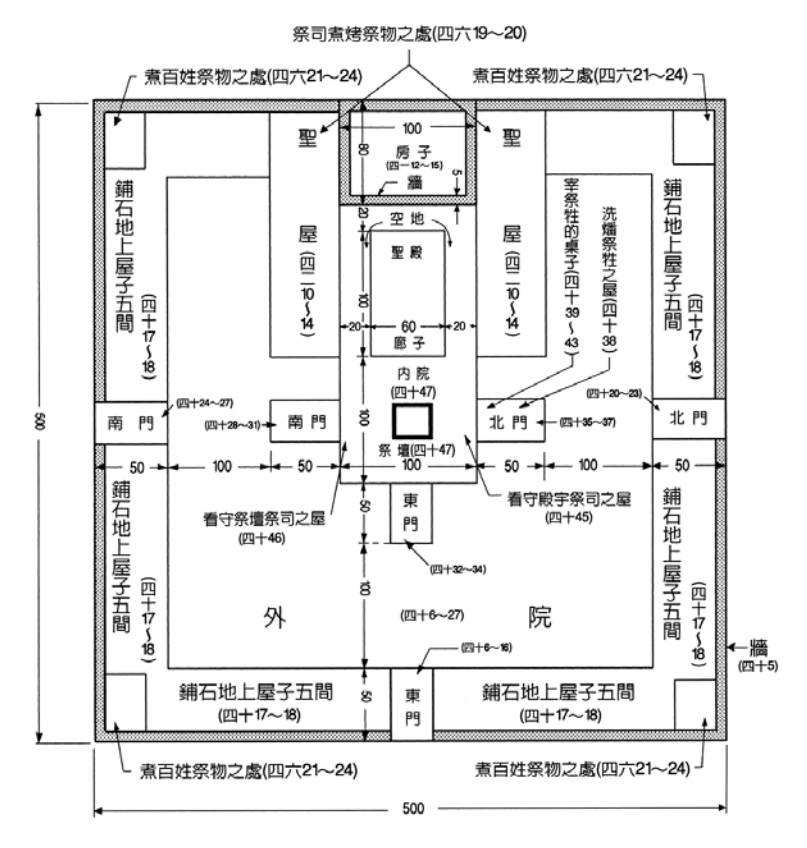

所有尺寸均以肘為單位

# 4-2 操作便捷

#### 4-2-1 繁簡切換

按下『簡繁切換鈕』,即可切換繁、簡體中文的顯示。

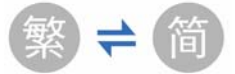

#### 4-2-2 跳選書卷

在『個人設定』視窗點選『跳選方式』,可切換『導 覽式』(選單)或『直覺式』(按鈕),僅需按二、 三下滑鼠左鍵,即跳至指定的生命讀經信息。

| 跳選書                                                                                                    | 港                                              | ×    |
|----------------------------------------------------------------------------------------------------|------------------------------------------------|------|
| 卷名(Y) 01-創世記-創                                                                                                    | 1                                              | 篇(C) |
| 01-創世記-創<br>02-出埃及記-出<br>03-利未記-利<br>04-民數記-民<br>05-申命記-申<br>06-約書亞記-書<br>07-士師記-士<br>08-路得記-得<br>09-撒母耳記-撒<br>11-列王紀-王<br>13-歷代志-代<br>15-以斯拉記-拉<br>16-尼希米記-尼<br>17-以斯帖記-斯<br>18-約伯記-伯<br>19-詩篇-詩<br>20-箴言-箴<br>21-傳道書-傳 | ↑ 1 2 3 4 5 6 7 8 9 10 11 12 13 14 15 16 17 18 | *    |
| 跳選                                                                                                    | 結束                                             |      |

『導覽式』(選單)

| 跳選書卷 |    |    |              |    |    |            |    |    |    |
|------|----|----|--------------|----|----|------------|----|----|----|
| 創    | 出  | 利  | 民            | ₿  | 書  | ±          | 得  | 損  | 12 |
| Ξ    | E  | f  | <del>5</del> | 拉  | 尼  | 斯          | 伯  | 詩  | 箴  |
| 傳    | 歌  | 賽  | 耳因           | 哀  | 結  | 但          | 何  | 珇  | 摩  |
| 俄    | 拿  | 鐗  | 鴻            | 哈  | 쁄  | 該          | ₫2 | 瑪  | 太  |
| ㅋ    | 路  | 約  | 徒            | 羅  | 林前 | 林後         | 加  | 弗  | 腓  |
| 西    | 帖前 | 帖後 | 提前           | 提後 | \$ | <b>P</b> 9 | 來  | 邪性 | 彼前 |
| 彼後   | 約壹 | 約貳 | 約參           | 猶  | 魰  |            |    |    |    |

『直覺式』(按鈕)

#### 4-2-3 工具面版

分為『顯示區』、『搜尋區』、『功能區』。左上角 之『顯示區』可放大縮小字體、畫線、切換上一篇或 下一篇的信息。右上角之『搜尋區』可針對篇題、讀 經、綱目、內容或全部作快速搜尋。下方的『功能區』 可控制是否朗讀、上一頁或下一頁之瀏覽信息記錄、 跳選書卷、綱目、圖表、搜尋、筆記、書籤、全屏顯 示及個人設定。

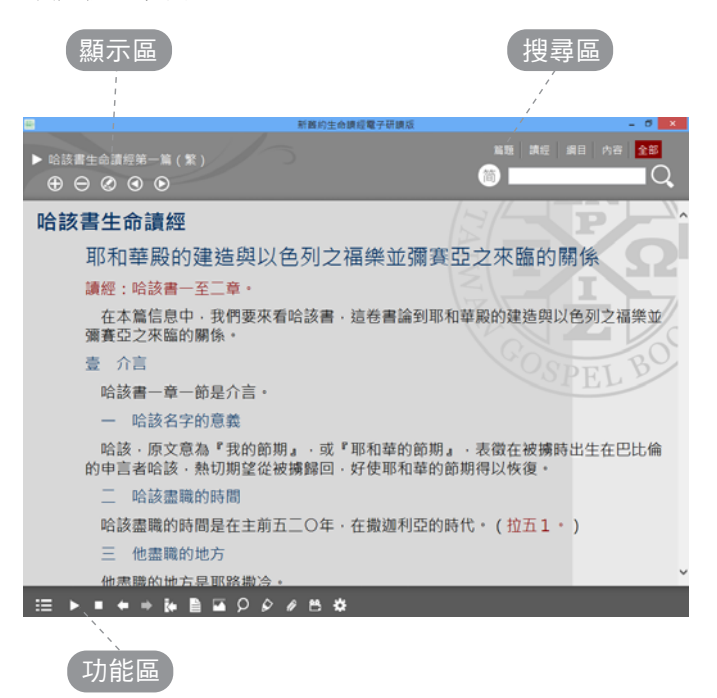

#### 4-2-4 熱鍵功能

在鍵盤上按下熱鍵按鈕,可以快速、有效地操作電子 研讀版。

- 按『→』:下一篇。
- 按『←』:上一篇。
- 按『+』:放大字體、圖表。
- 按『一』:縮小字體、圖表。
- 按『Ctrl+→』:切換至下一卷書。
- 按『Ctrl+←』:切換至上一卷書。
- 按『空白鍵』:語音播放/暫停。
- 按『F11』:切換全螢幕顯示。

# 4-3 舒適閱讀

# 4-3-1 字體切換

在個人設定視窗中,可選擇不同字體來顯示內容。

|              |   |    |   |   |    | 個 | 人設 | 定  |    |    |   |  | × |
|--------------|---|----|---|---|----|---|----|----|----|----|---|--|---|
| 版面調整         | 背 | 景顏 | 色 | 註 | 音調 | 整 | D  | 兆選 | 方式 |    |   |  |   |
| 字體           |   |    |   |   |    |   |    |    |    |    |   |  |   |
| 微軟正黑         | 體 |    |   |   |    |   |    |    |    |    |   |  | * |
| 大小           |   |    |   |   |    |   |    |    |    |    |   |  |   |
| лл <u></u> р |   |    |   |   |    |   |    |    |    |    |   |  | 大 |
| 字距           |   |    |   |   |    |   |    |    |    |    |   |  |   |
| 短            |   |    |   |   |    |   |    |    |    |    |   |  | 寛 |
| 行距           |   |    |   |   |    |   |    |    |    |    |   |  |   |
| 短口           |   |    |   |   |    |   |    |    |    |    |   |  | 寛 |
|              |   | 1  |   | 確 | 定  |   |    | 1  | j  | 取消 | 0 |  |   |

# 4-3-2 深淺背景

在個人設定視窗中,可視需要選擇不同背景的顏色。

|      |                                                                                        | 個人   | 設定   | × |
|------|----------------------------------------------------------------------------------------|------|------|---|
| 版面調整 | 背景顏色                                                                                   | 語音調整 | 跳選方式 |   |
|      | <ul> <li>✓ 報紙次</li> <li>○ 夜間黑</li> <li>○ 深藍色</li> <li>○ 米 黃色</li> <li>○ 純白色</li> </ul> |      |      |   |
|      |                                                                                        | 確定   | 取消   |   |

# 4-4 進階功能

#### 4-4-1 多字搜尋

可針對篇題、讀經、綱目、內容,進行多字串搜尋, 可複製搜尋的結果,輕按其中一個出處,便可直接移 到該篇內容。

|          | 搜尋結果:搜尋 《小中高者書 邂民』 共 5葉                                                                                                    | - • ×                                                                                                    |
|----------|----------------------------------------------------------------------------------------------------|----------------------------------------------------------------------------------------------------|
| 耶(三三:內容) | 為甚麼耶利米豫言列國?他這樣作,是因為神需<br>們。一面,神需要一班人彰顯祂;另一面,祂需<br>班人注視、觀看這彰顯。我們可以說,那些彰顯<br>是『演員』,那些目睹這彰顯的人是『觀眾』。<br>完成祂的定盲,需要演員,祂的 <u>週</u> 民,也需要觀<br>國。所以,耶利米書照著聖經中屬靈的順序,也<br>耶利米論到列國的話。在這事上他與以賽亞、但<br>和撒迦利亞一樣。我們會看見,小 <b>申言者書</b> 的原<br>一樣。 | 要要神神眾包以則<br>一人著列了、<br>是<br>し<br>し                                                                                                    |
| 何(一:內容)  | 小申言者書包括從何西阿到瑪拉基共十二卷書。<br>這些書可能被視為一卷書。司提反在行傳七章四<br>節,引用阿摩司五章二十五至二十七節時所題到<br>申言者書』,可能是指這一卷集合的書。雖然這<br>較小的,但這些書使關於神在對付祂選民。以色<br>列國上之經綸的神聖啟示得以完全,這在大申言<br>賽亞、耶利米、以西結、和但以理。書中已詳盡                                                   | 在古<br>古二<br>『<br>思<br>三<br>別<br>『<br>思<br>三<br>別<br>書<br>是<br>和<br>記<br>書<br>和<br>記<br>》<br>書<br>-<br>和<br>い<br>『<br>歌<br>書<br>-<br>和<br>い<br>、<br>二<br>、<br>、<br>、<br>、<br>、<br>、<br>、<br>、<br>、<br>、<br>、<br>、<br>、 |

#### 4-4-2 畫線標記

可選擇六種顏色畫線標記。上面 三種供深色背景使用,下面三種 供淺色背景使用。

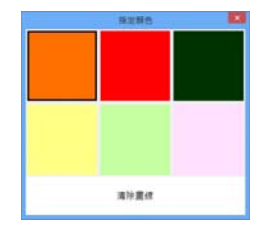

#### 4-4-3 書籤筆記

書籤或筆記的新增是以段落為單位,每一段內容均可 添加書籤,並作筆記。

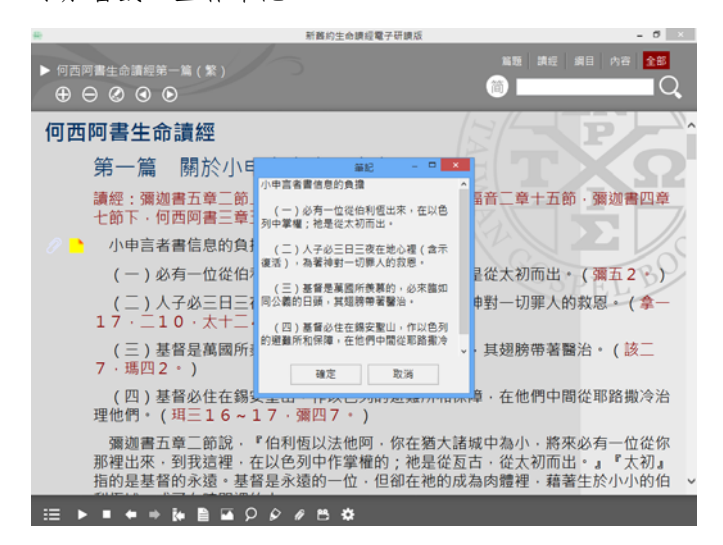

#### 4-4-4 雲端同步

若是電腦連上網路,當電子研讀版開啓時,即可自動 透過網路與書房伺服器進行同步,取得更新訊息、程 式或資料。

#### 4-4-5 朗讀信息

配合有聲書朗讀套件,可朗讀繁簡中文生命讀經的內容。該套件運用Text-to-Speech(TTS)文字轉語音技術、人工智慧(AI)自然語意分析技術,整合臺灣福音書房數千筆破音字庫、過瀘字庫,可設定三種角色(男聲、女聲、兒童聲),並可調整兩種朗讀模式(一般、反白)、音量及速度。

(本套件屬於選擇性的附加功能,可至臺灣福音書房 網站購買並下載安裝)

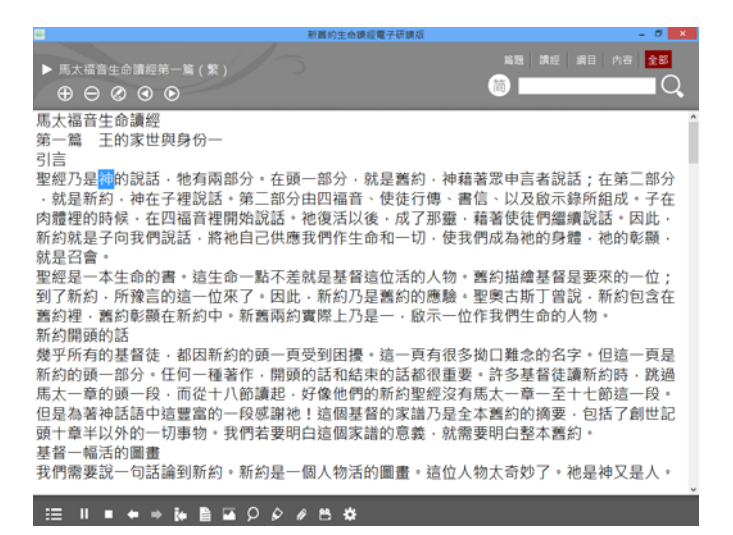

朗讀套件於Windows 8、7、Vista 的環境下,因受限於 作業系統的安全保護,如有造成無法正常朗讀的情形, 可依下列兩個方式擇一來調整解決。

方式一:在生命讀經圖示上按滑鼠右鍵,在選單中點 選『內容』,在『生命讀經一內容』視窗選擇『相容 性』,最後將『以系統管理員的身份執行此程式』打 勾並按下『確定』按鈕即可。

|            |             | _           | 生命讀經      | - 內容      |       |
|------------|-------------|-------------|-----------|-----------|-------|
| 般          | 捷徑          | 相容性         | 安全性 詳     | 細資料       |       |
| 若此程<br>疑難排 | 式在此)<br>解員・ | 版本的 Wi      | ndows 上無法 | 去正確運作,請嘗試 | 執行相容性 |
|            | 執行相         | 目容性疑難       | 排解員       |           |       |
| 如何手        | 動選擇         | 相容性設定       | 22        |           |       |
| 相容相        | 莫式          |             |           |           |       |
|            | 相容模         | 式執行這個       | 固程式:      |           |       |
| Win        | dows X      | (P (Service | e Pack 3) | ¥         |       |
| 設定         |             |             |           |           |       |
| □湄         | 少的色         | 彩模式         |           |           |       |
| 8位         | 元 (256      | )色          | ~         |           |       |
| □在         | 640 x       | 480 螢幕館     | 解析度下執行    |           |       |
| □在         | 高 DPI       | 設定時,(       | 亭用顯示調整    | 值         |       |
| 權限等        | 等級          |             |           |           |       |
|            | 条統管         | 理員的身分       | 分執行此程式    |           |       |
|            | 🚱 變更        | 所有使用        | 者的設定      |           |       |
|            |             | ľ.          | 確完        | 取当        | 春田(A) |

方式二:點選『控制台』,然後選擇『使用者帳户和 家庭安全』,於『使用者帳户』內選擇『變更使用者 帳户控制設定』,再將『選擇電腦變更的通知時機』 調為『不要通知』,確定之後重新開機。此後作業系 統的各項程式的執行,將不會出現任何的詢問訊息, 也不會影響到朗讀套件的正常運行。

| 0                                                                    | 使用者帳戶控制設定                                                                              | - 🗆 🗙 |
|----------------------------------------------------------------------|----------------------------------------------------------------------------------------|-------|
| 選擇電腦變更的刻<br>「使用者帳戶控制」可<br><sup>顯示使用者帳戶控制設</sup><br>一律通知              | 6知時機<br>協助防止可能有害的程式變更位的電腦。<br>定行動坦宜品                                                   |       |
| <br><br><br><br><br><br><br><br><br><br><br><br><br><br><br><br><br> | 發生下列狀況時,不要通知我:           應用程式嘗試安裝軟體或變更我的電腦           : 我變更 Windows 設定           ① 不達語。 |       |
|                                                                      | ₩ 確定                                                                                   | 取消    |

# 附錄 版權聲明

本產品(包含使用説明手册和相關網頁)所題及之下 列商標、廠商、產品或軟體名稱,皆隸屬於該公司、 組織或個人所有。

- ◎Windows 8、7、Vista、XP、2000、98 及.NET,為 Microsoft公司的產品名稱或註册商標。
- ◎新舊約生命讀經全文及本產品,為臺灣福音書房版 權所有。

如有未詳列之註册商標、產品或影像,皆隸屬其個人、 組織、公司或企業。

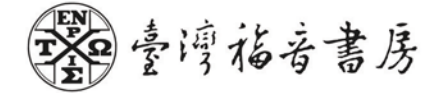

※最低系統需求:

Windows 8、Vista、XP(32/64位元);CPU Intel Pentium III、 硬碟空間210MB、記憶體1GB。不支援Windows 2000、98。